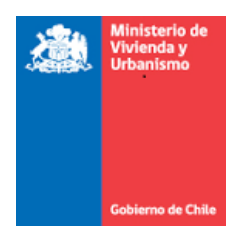

### INSTRUCTIVO SOLICITUDES EN LÍNEA REGISTRO DE REVISORES DE CÁLCULO ESTRUCTURAL.

#### 1. ACCESO AL SISTEMA DE REGISTRO DE REVISORES DE CALCULO ESTRUCTURAL

El usuario debe ingresar al sitio web <u>www.proveedorestecnicos.minvu.cl</u> puede acceder a través de las opciones marcadas en la figura

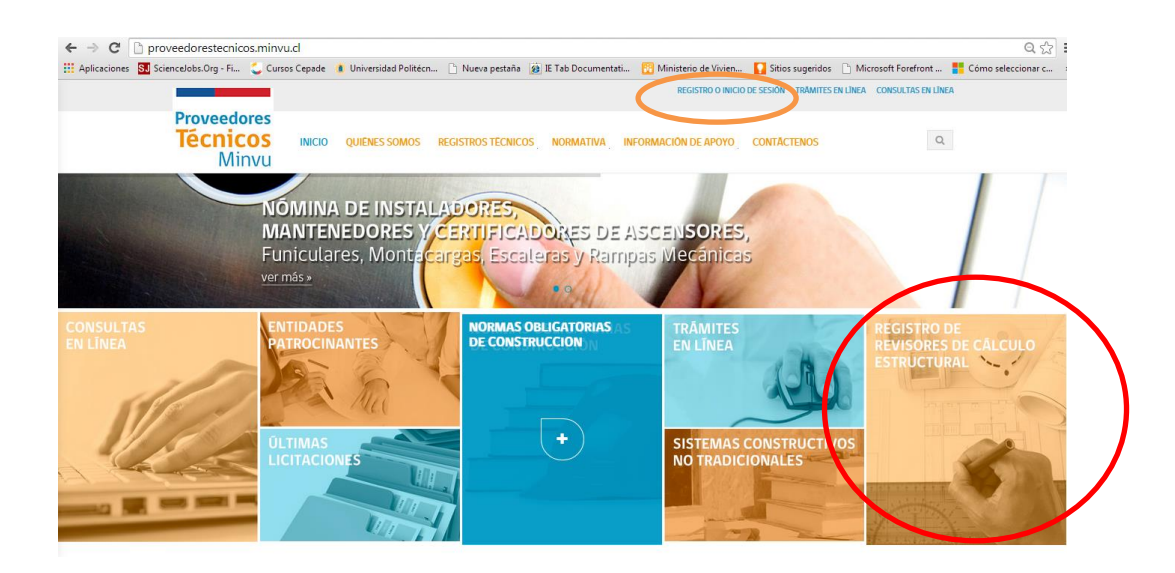

Al seleccionar la opción de "REGISTRO DE REVISORES DE CALCULO ESTRUCTURAL" ingresará a la siguiente página.

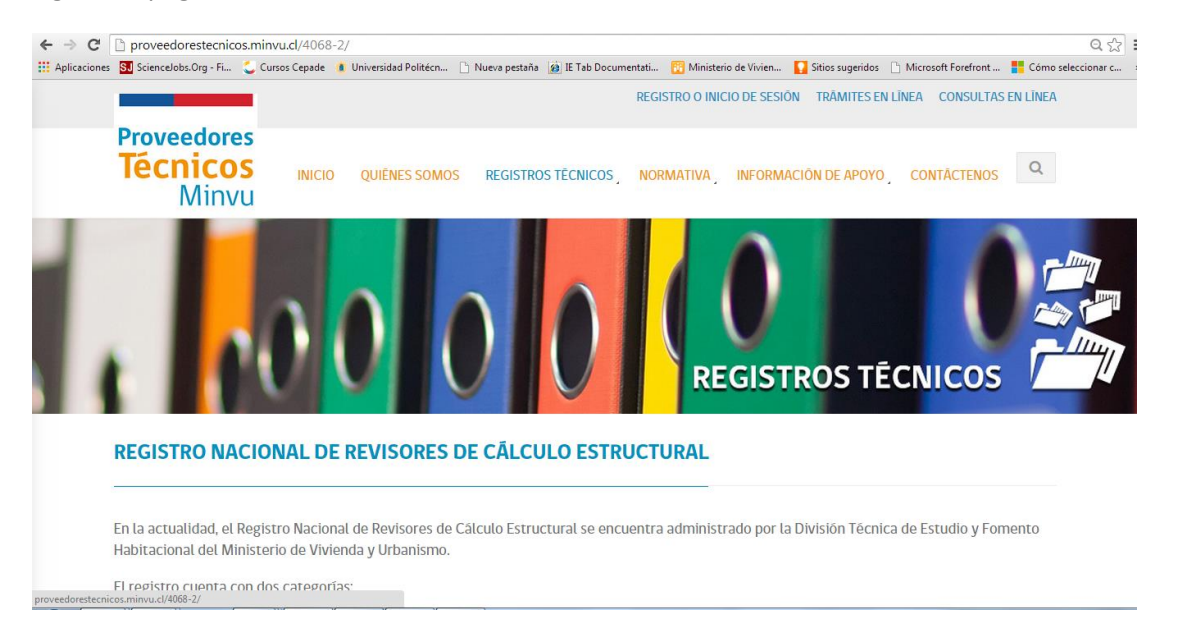

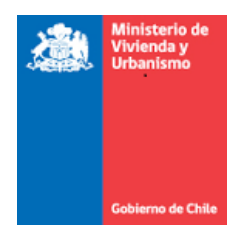

En la parte inferior de esta página se podrá acceder al sistema si ya se encuentra inscrito o registrarse como un usuario del sistema. Además puede acceder a los instructivos de uso del sistema Registro de Cálculo Estructural(RCE), formularios y un listado de la clasificación de construcciones

| Proveedores<br>Técnicos<br>Minvu                                                                                                    | S REGISTROS TÉCNICOS, NORMATIVA, INFORMAC     | IÔN DE APOYO CONTÂCTENOS Q                                                                |
|----------------------------------------------------------------------------------------------------|-----------------------------------------------|-------------------------------------------------------------------------------------------|
| INSTRUCTIVOS                                                                                                    | ACCESOS                                       | REGISTRO                                                                                  |
| <ul> <li>Modelo de declaración jurada</li> <li>Instructivo del sistema RCE</li> <li>Formularios</li> <li>Clasificación de construcciones</li> </ul> | Si ya esta inscrito puede acceder desde aquí. | Si no está inscrito, necesita registrarse como<br>usario del sistema.<br>Registrese aqui⇒ |
|                                                                                                    |                                               |                                                                                           |

## Pantalla de inicio de sesión

| ← ⇒ C        | proveedorestecnic                | os.minvu.cl, | /inicio-de-sesion/      |                          |                   |                        |                    |                       | ର 🔂 🔳                |
|--------------|----------------------------------|--------------|-------------------------|--------------------------|-------------------|------------------------|--------------------|-----------------------|----------------------|
| Aplicaciones | SJ ScienceJobs.Org - Fi          | 😂 Cursos C   | epade 🔹 Universidad Pol | técn 🗋 Nueva pestaña 🙀 I | E Tab Documentati | 🔯 Ministerio de Vivien | 🚺 Sitios sugeridos | 🗋 Microsoft Forefront | Cómo seleccionar c » |
|              | Proveedores<br>Técnicos<br>Minvu | INICIO       | QUIÊNES SOMOS           | REGISTROS TÉCNICOS       | NORMATIVA         | INFORMACIÓN DE         | apoyo com          | ITÂCTENOS             | Q                    |
|              | INICIO DE SES                    | SION         |                         |                          |                   |                        |                    |                       |                      |
|              | Usuario:                         |              |                         |                          |                   |                        |                    |                       |                      |
|              |                                  |              | Ingrese su rut sin d    | igito verificador        |                   |                        |                    |                       |                      |
|              | Clave:                           |              |                         |                          |                   |                        |                    |                       |                      |
|              | Ingresar<br>Pegistrarse De       | cuporar (    | optracoña               |                          |                   |                        |                    |                       |                      |
|              | registralise re                  | cuperar c    | JILLASENA               |                          |                   |                        |                    |                       |                      |
| 4            | L.                               |              |                         |                          |                   |                        | 4.9                |                       | et e.                |

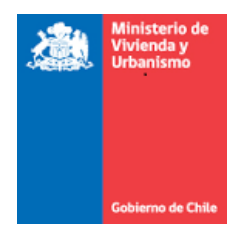

# 2. SOLICITUD DE INSCRIPCIÓN

Una vez dentro del sistema el usuario debe dirigirse a la barra de herramientas y escoger **Solicitud** en línea

| SOLICITUD EN LÍNEA                               | Actualizar Datos                                | Cambio Contraseña            | Salir                      |
|--------------------------------------------------|-------------------------------------------------|------------------------------|----------------------------|
| Una vez desplegada la<br>estructural solicitud d | página de solicitudes<br>I <b>e inscripción</b> | en línea debe dirigirse a la | a opción de <b>cálculo</b> |
| CALCULO<br>ESTRUC                                |                                                 | Solicitud de Inscripción     |                            |
|                                                  |                                                 |                              |                            |

Al ingresar a las solicitudes en línea debe presionar el botón Nuevo Trámite

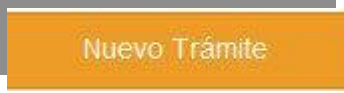

Seleccionar solicitud de inscripción en la lista desplegable del campo tipo de trámite, y presionar el botón crear trámite.

| * Tipo de Trámite :      | Solicitud de Inscripción |                      |
|--------------------------|--------------------------|----------------------|
| (*) Campos obligatorios. |                          |                      |
|                          |                          | Crear Trámite Volver |

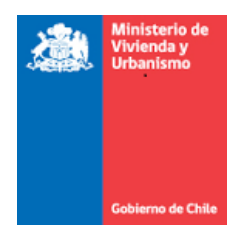

Lo que lo llevará a un formulario donde deberá completar los campos de identificación y contacto

| Número de RUT :                  |                         |
|----------------------------------|-------------------------|
| Calidad Juridioa :               |                         |
| Nombres :                        |                         |
| Apeliido Paterno :               | Apellido Materno ;      |
| (*) Género :                     | ර Masoulloo හි Femenino |
|                                  | 11                      |
| Feoha Naolmiento :               |                         |
| (*) Teléfono 1 :                 |                         |
| Telefono 2 :                     |                         |
| (II) Correo Electrónico -        |                         |
| () contro Extended .             |                         |
| (*) Nombre Contacto :            |                         |
|                                  |                         |
| ") Correo Electronico Contecto : |                         |
| (*) Teléfono Contaoto :          |                         |
| a <u>a</u> caratina              |                         |
| Desea Publicar Contacto :        |                         |
| (*) Región :                     | - Seleccionar -         |
| (*) Comuna :                     |                         |
|                                  |                         |
| (*) Calle :                      |                         |
| (*) Número :                     |                         |
|                                  |                         |
| Población/Villa :                |                         |
| Departamento :                   |                         |

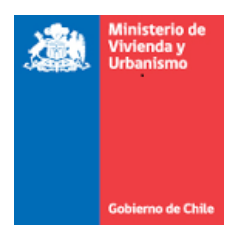

Una vez completados los datos se presiona el botón siguiente, y el usuario debe escoger la especialidad a la cual desea inscribirse y la categoría si corresponde. Nuevamente presionar el botón **siguiente**.

| ) Revisores de Cálculo Estuctural :     | (*) Categoría : | Seleccione una Categoría |  |
|-----------------------------------------|-----------------|--------------------------|--|
| (°) Geotecnia o Mecánica de<br>Suelos : |                 |                          |  |
| Campos obligatorios.                    |                 |                          |  |

Una vez seleccionada la especialidad y categoría, se deben adjuntar los antecedentes necesarios para la inscripción, seleccionando el tipo de documento de la lista desplegable y adjuntando el archivo correspondiente, el cuál debe ser en pdf y no debe pesar más de 2mb.

Para agregar un nuevo antecedente se debe presionar agregar antecedente y repetir la acción anterior

| - Seleccionar -     |                     |                     |                     |
|---------------------|---------------------|---------------------|---------------------|
|                     |                     |                     |                     |
| Examinar.           |                     |                     |                     |
|                     |                     |                     |                     |
| Agregar Antecedente |                     |                     |                     |
|                     |                     |                     |                     |
|                     | Agregar Antecedente | Agregar Antecedente | Agregar Antecedente |

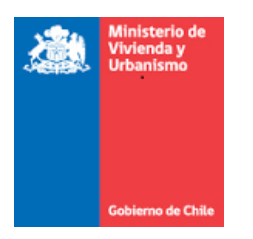

Una vez ingresados los antecedentes se presiona el botón siguiente que lo traslada al módulo donde se deben cargar los certificados que acreditan experiencia, esta vez no se debe seleccionar el tipo de documento ya que el módulo de carga es exclusivo para este tipo de antecedentes, en formato pfd y no mayores a 2Mb en tamaño.

| El usuario no po | osee experiencia agreg | ada a la fecha |               |                            |  |
|------------------|------------------------|----------------|---------------|----------------------------|--|
| Archivo :        |                        | Examinar       | Observación : |                            |  |
|                  | Agregar Ameredenie     |                |               |                            |  |
|                  |                        |                |               | (Constanton restantes 500) |  |
|                  |                        |                |               | (Caracteres restantes 500) |  |

Por último, el trámite queda finalizado presionando el botón **Finalizar Trámite**.

Una vez finalizado el trámite deberá esperar la respuesta al análisis de la documentación enviada, la cual se encontrará disponible dentro de un periodo de 30 días.

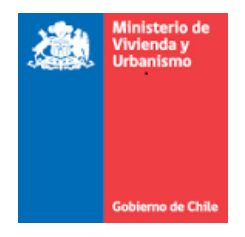

# 3. ACTUALIZACIÓN DE ANTECEDENTES

Una vez dentro del sistema el usuario debe dirigirse a la barra de herramientas y escoger **Solicitud en línea** 

| SOLICITUD EN LÍNEA                              | ACTUALIZAR DATOS                                        | CAMBIO CONTRASEÑA                  | SALIR     |
|-------------------------------------------------|---------------------------------------------------------|------------------------------------|-----------|
| Una vez desplegada la<br>cálculo estructural so | página de solicitudes<br>l <b>icitud de inscripción</b> | en línea debe dirigirse a la       | opción de |
| CALCULO<br>ESTRUC                               |                                                         | Solicitud de Inscripción           |           |
| Al ingresar a las solicitud                     | des en línea debe presic                                | onar el botón <b>Nuevo Trámite</b> | ł         |

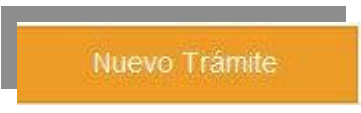

Seleccionar **actualización de antecedentes**, en la lista desplegable del campo **tipo de trámite**, y presionar el botón **crear trámite**.

| * Tipo de Trámite :      | Actualización de Antecedentes |                      |
|--------------------------|-------------------------------|----------------------|
| (*) Campos obligatorios. |                               |                      |
|                          |                               | Crear Trámite Volver |

Una vez creado el nuevo trámite de actualización de antecedentes, el sistema ofrece el formulario para editar los datos de contacto si lo desea.

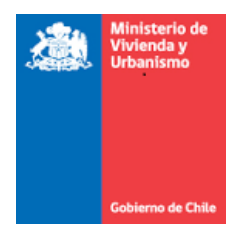

Una vez actualizado los datos, usted presiona el botón **siguiente** y podrá editar la especialidad, en el caso de solicitar ampliación de inscripción, y categoría, en el caso de solicitar un ascenso de la misma.

| (*) Revisores de Cálculo Estuctura   | I: 🗹 | (*) Categoría : | Primera Categoría | • |
|--------------------------------------|------|-----------------|-------------------|---|
| (*) Geotecnia o Mecánica c<br>Suelos | le 🔽 |                 |                   |   |
|                                      |      |                 |                   |   |

Presionando el botón **siguiente**, usted podrá adjuntar los antecedentes que desea actualizar, o añadir en el caso de solicitar una nueva especialidad. Cuidando que se encuentren en extensión pdf y no sobrepasen los 2Mb de tamaño.

| El astano no posee antecedentes agrega |                     |  |
|----------------------------------------|---------------------|--|
| (*) Seleccione Tipo de Documento :     | - Seleccionar -     |  |
| (*) Archivo :                          | Examinar            |  |
|                                        | Agragar Antocodonto |  |
|                                        | Agregal Antecedente |  |
|                                        |                     |  |

En el caso de solicitar un aumento de categoría también deberá adjuntar los documentos que acreditan la experiencia necesaria. Siempre en extención pdf, y sin sobrepasar los 2Mb de tamaño

|                     | Examinar            | Observación : |                                               |                                                                                           |                                                                                           |
|---------------------|---------------------|---------------|-----------------------------------------------|-------------------------------------------------------------------------------------------|-------------------------------------------------------------------------------------------|
| Agregar Antecedente |                     |               |                                               |                                                                                           |                                                                                           |
|                     |                     |               |                                               |                                                                                           |                                                                                           |
|                     |                     |               | (Caracteres restantes 500)                    |                                                                                           |                                                                                           |
|                     |                     |               |                                               |                                                                                           |                                                                                           |
|                     | Agregar Antecedente | Examinar      | Examinar Observación :<br>Agregar Antecedente | Examinar       Observación :         Agregar Antecedente       (Caracteres restantes 500) | Examinar       Observación :         Agregar Antecedente       (Caracteres restantes 500) |

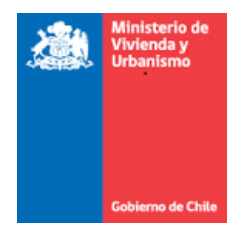

Por último se finaliza el trámite presionando el botón **Finalizar Trámite**.

Una vez finalizado el trámite deberá esperar la respuesta al análisis de la documentación enviada

### 4. SOLICITUD DE CERTIFICADO DE VIGENCIA

**4.1** Una vez dentro del sistema el usuario debe dirigirse a la barra de herramientas y escoger **Solicitud en línea** 

| SOLICITUD EN LÍNEA | ACTUALIZAR DATOS | CAMBIO CONTRASEÑA | SALIR |
|--------------------|------------------|-------------------|-------|
|                    |                  |                   |       |

**4.2** Una vez desplegada la página de solicitudes en línea debe dirigirse a la opción de cálculo estructural solicitud de inscripción

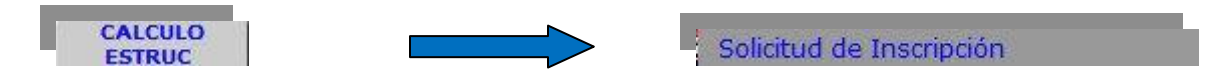

4.3 Al ingresar a las solicitudes en línea debe presionar el botón Nuevo Trámite

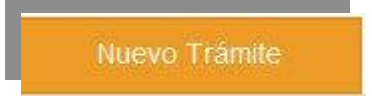

**4.4** Seleccionado nuevo trámite, la página le ofrecerá una grilla de búsqueda donde, en el campo **tipo de trámite**, debe escoger la opción **Certificado de vigencia**, y presionar el botón **Crear Trámite** 

| luevo I rámite               |                         |  |
|------------------------------|-------------------------|--|
| * Ingrese un numero de Rut : | 10.077.440-2            |  |
| * Tipo de Trámit             | Certificado de Vigencia |  |
|                              |                         |  |

Se debe destacar que solamente se emitirá este tipo de certificado a aquellos inscritos que al momento de realizar la solicitud, se encuentren en estado **vigente**.

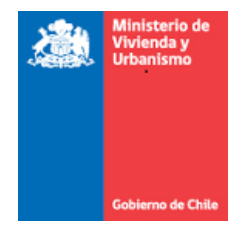

**4.6** Una vez seleccionada la opción, el sistema ofrecerá un formulario que de ser completado en su totalidad. Este formulario consta de una primera sección que se autocompleta con los datos del revisor, y la segunda parte corresponde a los datos del proyecto que el revisor quisiera certificar.

| Paratikan de Propeito                           |                                                      |                                                                                                    |
|-------------------------------------------------|------------------------------------------------------|----------------------------------------------------------------------------------------------------|
| Fara parterar el cartificado de la              | nestpoint agente, faise scraight is información rata | tres al proyecto que origino al s                                                                                                    |
|                                                 | pers die oue e MiNeU solo ie                         | timeta a registrar ta argunetta te                                                                                                    |
| Dreppen                                         |                                                      |                                                                                                    |
|                                                 |                                                      |                                                                                                    |
|                                                 |                                                      |                                                                                                    |
|                                                 | 10                                                   |                                                                                                    |
|                                                 | (Caracterion Notation 193)                           |                                                                                                    |
|                                                 |                                                      |                                                                                                    |
| Meg-tom :                                       | - Selectore -                                        | •                                                                                                    |
|                                                 |                                                      |                                                                                                    |
| Conute                                          |                                                      | •                                                                                                    |
|                                                 |                                                      |                                                                                                    |
| Destine :                                       | - Falerities -                                       |                                                                                                    |
|                                                 | C                                                    |                                                                                                    |
| Superhile Tate                                  |                                                      |                                                                                                    |
| Description dol presents :                      |                                                      |                                                                                                    |
|                                                 |                                                      |                                                                                                    |
|                                                 |                                                      |                                                                                                    |
|                                                 |                                                      |                                                                                                    |
|                                                 |                                                      |                                                                                                    |
|                                                 | Catalians heliates 1023                              |                                                                                                    |
|                                                 |                                                      |                                                                                                    |
| Cashcacate                                      | (harmon M)                                           |                                                                                                    |
|                                                 |                                                      | and the second second se |
| - fateries -                                    | [ nen                                                | Agriger                                                                                                    |
|                                                 |                                                      |                                                                                                    |
|                                                 |                                                      |                                                                                                    |
|                                                 |                                                      |                                                                                                    |
|                                                 |                                                      |                                                                                                    |
|                                                 | (Dealines relation (M)                               |                                                                                                    |
| El presente satificado sera                     | (Centres volation 92)                                |                                                                                                    |
| El presente safeficado sera<br>presentado en    | (Cardina relation (M)                                |                                                                                                    |
| El presente sertificado este<br>presentede en ( | (Cardinau restation (10)                             |                                                                                                    |
| El presente soff-codo era<br>presentada en j    | Caratana matatan 100                                 |                                                                                                    |

Los campos Dirección, Región, Comuna, Destino, Superficie Total, Descripción del Proyecto e información de la estructura son de carácter obligatorios.

El campo clasificación se debe llenar según las opciones que ofrece la lista desplegable correspondiente. El revisor podrá escoger un máximo de tres clasificaciones.

Una vez que se elige la clasificación, el campo descripción se debe completar con la glosa correspondiente a la opción escogida (Ver Anexo).

**4.7** Una vez completados los campos solicitados, se debe presionar el botón **emitir certificado**, ubicado en la parte inferior derecha de la página.

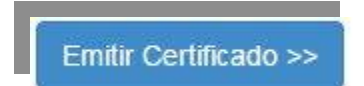

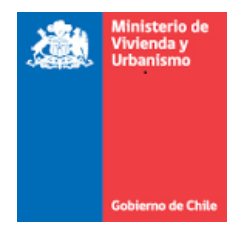

Una vez emitido se genera de forma automática un certificado que se compone en una primera sección de la información del revisor solicitante, y posteriormente de los datos ingresados en el formulario anterior correspondientes al proyecto.

El certificado emitido puede ser validado por su receptor en la página web <u>www.minvu.cl</u>, opción trámites el línea -> Validación de documentos (<u>http://vdoc.minvu.cl/</u>), a través de su número de folio y timbre electrónico especificado dentro del certificado.

Este certificado tiene una vigencia de 60 días desde su fecha de emisión.

**4.8** Para solicitar un certificado de vigencia que no esté asociado a un proyecto en específico, debe solicitarlo a través de la casilla de correo <u>proveedoretecnicos@minvu.cl</u>, y lo recibirá por esta misma vía, ya que no se puede obtener en línea.